# KOMPUTER GRAFIK LINE CHART

FITRI FATHULILAH 171011400928 06TPLE018

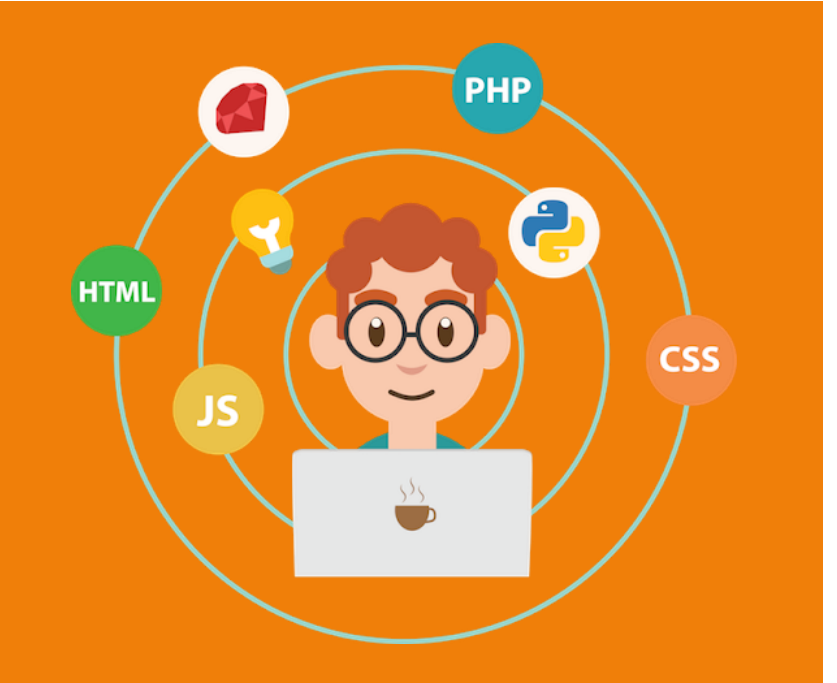

#### Buatlah JFrameForm dengan nama "Home\_Nama", dan desain sebagai berikut

| 🟮 FitriFathulilah_171011400928 - Apache NetBeans IDE 11.1                                                                                                    | - 0                                                  | × |  |  |  |  |  |
|----------------------------------------------------------------------------------------------------|------------------------------------------------------|---|--|--|--|--|--|
| <u>F</u> ile <u>E</u> dit <u>V</u> iew <u>N</u> avigate <u>S</u> ource Ref <u>a</u> ctor <u>R</u> un <u>D</u> ebug <u>P</u> rofile Tea <u>m</u> <u>T</u> ools <u>W</u> indow <u>H</u> elp                                                                                                    | Q Search (Ctrl +I)                                   |   |  |  |  |  |  |
| 🔁 🔚 📲 🤚 🦻 🥥 🖉 🔽 default config> 🔍 🌑 - 📅 छ 🕨 - 🏗 - 🕦 - 🚯 - 🚯 -                                                                                                    |                                                      |   |  |  |  |  |  |
| Projects × jMenu6 [JMenu] - Na – Start Page × 🗇 BarChart_Fitri.java × 🔂 Home_Fitri.java ×                                                                                                    | Palette ×                                            | - |  |  |  |  |  |
| Image: Source Design History       Source Design History       Image: Source Design History       Image: Source Design History       < | Combo Box                                            | ^ |  |  |  |  |  |
| Image: Source Packages     File     Grafik       Image: FibriFath_171011400928     Image: FibriFath_171011400928                                                                                                    | tx Text Area                                         |   |  |  |  |  |  |
| BarChart_Fitri java                                                                                                    | 💷 Scroll Bar                                         |   |  |  |  |  |  |
| Image: BitriFathulilah_Pertemuan1         Image: BitriFathulilah_Pertemuan1         Image: BitriFathulilah_Pertemuan1                                                                                                    | Progress Bar                                         |   |  |  |  |  |  |
| → 📑 DiagramPie.java<br>→ 🚳 FitriFathulilah_Pert7.java                                                                                                    | Formatted Field                                      |   |  |  |  |  |  |
| - B <sup>ic</sup> Home java<br>- B JavaBarChart.java                                                                                                    | 🗢 Spinner                                            |   |  |  |  |  |  |
| 🚳 JavaPieBar.java<br>🚳 JavaPieChart.java                                                                                                    | Separator<br>T Text Pane                             |   |  |  |  |  |  |
| ⊕-        Ei FitziFathulilah_Pertemuan2         ⊕-        Ei FitziFathulilah_Pertemuan3                                                                                                    | Editor Pane                                          |   |  |  |  |  |  |
| ⊕-          UAS_FitriFathulilah171011400           ⊕-          E           UTS_FitriFathulilah171011400                                                                                                    | iMenu6 [ Menu] - Properties                          | ~ |  |  |  |  |  |
| 🖶 🐻 Test Packages                                                                                                    | Properties Events Code                               |   |  |  |  |  |  |
|                                                                                                    | Code Generation     Bean Class     class javax.swing | ^ |  |  |  |  |  |
| JavaApplication2                                                                                                    | Variable Name jMenu6                                 |   |  |  |  |  |  |
| 🕀 🥸 Tugas                                                                                                    | Type Parameters                                      |   |  |  |  |  |  |
|                                                                                                    | Generate Mnemonic                                    |   |  |  |  |  |  |
|                                                                                                    | Custom Creation Co<br>Pre-Creation Code              |   |  |  |  |  |  |
|                                                                                                    | Post-Creation Code                                   |   |  |  |  |  |  |
|                                                                                                    | Post-Init Code                                       | 🗸 |  |  |  |  |  |
|                                                                                                    | jMenu6 [JMenu]                                       | • |  |  |  |  |  |
|                                                                                                    |                                                      |   |  |  |  |  |  |

# Buatlah new jInternalFrame Form dengan nama "BarChart\_Nama"

| 🔾 New JInternalFrame Form                                       |               |                                                                                     |   |  |
|-----------------------------------------------------------------|---------------|-------------------------------------------------------------------------------------|---|--|
| Steps                                                           | Name and Lo   | cation                                                                              | _ |  |
| <ol> <li>Choose File Type</li> <li>Name and Location</li> </ol> | Class Name:   | BarChart_Fitrii                                                                     |   |  |
|                                                                 | Project:      | FitriFathulilah_171011400928                                                        |   |  |
|                                                                 | Location:     | Source Packages                                                                     | - |  |
|                                                                 | Package:      | FitriFath_171011400928                                                              | 2 |  |
|                                                                 | Created File: | ojects\FitriFathulilah_171011400928\src\FitriFath_171011400928\BarChart_Fitrii.java | a |  |
|                                                                 |               |                                                                                     | - |  |
|                                                                 |               |                                                                                     |   |  |
|                                                                 |               |                                                                                     |   |  |
|                                                                 |               |                                                                                     |   |  |
|                                                                 |               |                                                                                     |   |  |
|                                                                 |               | < Back Next > Finish Cancel Help                                                    |   |  |

## Pada class Home\_Nama, masukkan source dibawah ini pada menu Bar Chart

| 🟮 FitriFathulilah_171011400928 - Apache NetBeans IDE 11.1                                                                                                    | – 0 ×              |
|----------------------------------------------------------------------------------------------------|--------------------|
| <u>F</u> ile <u>E</u> dit <u>V</u> iew <u>N</u> avigate <u>S</u> ource Ref <u>a</u> ctor <u>R</u> un <u>D</u> ebug <u>P</u> rofile Tea <u>m I</u> ools <u>W</u> indow <u>H</u> elp                                                                                                    | Q Search (Ctrl +I) |
| 🚰 🚰 🚰 🦉 🌾 🤇                                                                                                    |                    |
| 🗗 Projects 🗙 Home_Fitri,java - Na 🗕 Start Page 🗙 🖬 🖗 BarChart_Fitri,java 🗙 🖬 Home_Fitri,java 🗙                                                                                                    | < > ▼ ₽            |
| 3 🕒 🆢 DbJavaApplication Source Design History 🕼 🖼 - 🖉 - 🖸 - 🖓 - 🖓 - 🖓 - 🖓 - 🖓 - 🖓 - 🖓                                                                                                    |                    |
| E - S FitiFathulilah_171011400928                                                                                                    |                    |
| 🖵 🔁 Source Packages 8                                                                                                    |                    |
| e 📑 FibiFath_171011400928 😡 E import javax.swing.JFrame;                                                                                                    |                    |
| 🗍 <sup>@</sup> BarChart_Fitri,java 10                                                                                                    |                    |
| Le Home_Fitri.java 11 - /**                                                                                                    | _                  |
| e e trivifathulilah_Pertemuan1 12 *                                                                                                    |                    |
| DiagramBarjava 13 * @author USER                                                                                                    |                    |
| DiagramPie,java 14 L */                                                                                                    |                    |
| Generation of the second second |                    |
| Mone-java 16                                                                                                    |                    |
| avaBarChart.java 17 🗁 / * *                                                                                                    |                    |
| - M JavaPieBarjava 18 * Creates new form Home                                                                                                    |                    |
| C S Javahi Chart Java 19 C ×/                                                                                                    |                    |
| Hirlathullan_Pertenuan2 20 [] public Home Fitri() {                                                                                                    |                    |
| HTriathullan_Pertenuan3 21 initComponents();                                                                                                    |                    |
| UNS_HIM-BAUMUADI/10114003 22 ///setextendedstate()[JFrame.MAXIMI2ED_BOIH);                                                                                                    |                    |
| W = UIS_HUHAMUMAN/JU114009 23 SetLocationKelativero(null);                                                                                                    |                    |
|                                                                                                    |                    |
| Brige Loranes 23                                                                                                    | _                  |
| trip iscurres 20 C / /**                                                                                                    |                    |
| <b>The supplication 27 and supplication 27 b b b control control <b>contro</b></b>                                                                                                    |                    |
| a swappinguoiz 20 * waxatars bo hor incurry this could find the content of this method is always                                                                                                    | -                  |
|                                                                                                    |                    |
| 31 (SuppressWarnings("unchecked")                                                                                                    |                    |
| 32 + Generated Code                                                                                                    |                    |
|                                                                                                    |                    |
| private void bar fathActionPerformed(java.awt.event.ActionEvent evt) {                                                                                                    |                    |
| 91 BarChart Fitri fath = new BarChart Fitri();                                                                                                    |                    |
| 92 pane fath.add(fath);                                                                                                    |                    |
| 93 fath.setVisible(true);                                                                                                    |                    |
| 94 L }                                                                                                    |                    |
| 95                                                                                                    |                    |
| S 96 ₽ /**                                                                                                    |                    |
| 🗗 🛈 Notifications 🐻 Output                                                                                                    | 2 1:1 INS          |

### Pada class BarChart\_Nama, masukkan struktur diagram bar, dan dapat dilihat sebagai berikut

| 🔘 FitriFathulilah_171011400928 - Apache NetBe                                            | – 0 ×                                                                                      |              |  |  |  |  |  |
|------------------------------------------------------------------------------------------|--------------------------------------------------------------------------------------------|--------------|--|--|--|--|--|
| <u>F</u> ile <u>E</u> dit <u>V</u> iew <u>N</u> avigate <u>S</u> ource Ref <u>a</u> ctor | Q ✓ Search (Ctrl +I)                                                                       |              |  |  |  |  |  |
| 👚 🚰 💾 🤚 🍋 🥥 🕼 🐨 🐨 🐨 🐨 🎲 🖒 + 🏗 🖓 / - + 🔯 207.9/488.0MB 🕼 🖓                                |                                                                                            |              |  |  |  |  |  |
| Projects × BarChart_Fitri - Navi                                                         | tart Page 🗙 📄 <sup>®</sup> BarChart_Fitri.java 🗙 📄 Home_Fitri.java 🗙                       | < > ▼ ₽      |  |  |  |  |  |
| 🕴 😥 DbJavaApplication                                                                    | ource Design History   🖗 🖪 - 🗐 🖳 🛃 🛃 😓 🛄 🌮 😓 🔍 🕼 🖓 😓 🖓 👘                                   | H            |  |  |  |  |  |
| 🖫 🖨 🍃 FitriFathulilah_171011400928                                                       |                                                                                            | <u> </u>     |  |  |  |  |  |
| 🖵 🖨 Source Packages                                                                      | 1 / * To change this license header, choose License Headers in Project Properties.         |              |  |  |  |  |  |
| 🖨 🔠 FitriFath_171011400928                                                               | 3 * To change this template file, choose Tools   Templates                                 |              |  |  |  |  |  |
| ···· 📄 <sup>@</sup> BarChart_Fitri,java                                                  | 4 * and open the template in the editor.                                                   | -            |  |  |  |  |  |
| Home_Fitri.java                                                                          | 5 L */                                                                                     |              |  |  |  |  |  |
| 🖶 🔛 FitriFathulilah_Pertemuan1                                                           | 6 package FitriFath 171011400928;                                                          | _            |  |  |  |  |  |
| DiagramBar.java                                                                          | 7                                                                                          |              |  |  |  |  |  |
| DiagramPie,java                                                                          | 😪 📮 import java.awt.Color;                                                                 |              |  |  |  |  |  |
| Bilana ing                                                                               | 9 import javax.swing.SwingUtilities;                                                       | +            |  |  |  |  |  |
| lavaBarChart java                                                                        | <pre>import javax.swing.UIManager;</pre>                                                   |              |  |  |  |  |  |
|                                                                                          | <pre>import org.jfree.chart.ChartFactory;</pre>                                            |              |  |  |  |  |  |
| lavaPieChart java                                                                        | 12 import org.jfree.chart.ChartFrame;                                                      |              |  |  |  |  |  |
| EitriEathulilab Pertemuan2                                                               | 13 import org.jfree.chart.ChartPanel;                                                      |              |  |  |  |  |  |
| EitriEathulilah Pertemuan3                                                               | 14 import org.jfree.chart.JFreeChart;                                                      |              |  |  |  |  |  |
| UAS FitriFathulilah1710114009                                                            | import org.jfree.chart.plot.CategoryPlot;                                                  |              |  |  |  |  |  |
| ⊕ 🛱 UTS FitriFathulilah 1710114009                                                       | <pre>16 import org.jfree.chart.plot.PlotOrientation;</pre>                                 |              |  |  |  |  |  |
| 🕀 🚹 Test Packages                                                                        | 17 import org.jfree.data.category.CategoryDataset;                                         |              |  |  |  |  |  |
| 🕀 🔓 Libraries                                                                            | 18 - import org.jfree.data.category.DefaultCategoryDataset;                                | -            |  |  |  |  |  |
| 🗄 🚡 Test Libraries                                                                       | 19                                                                                         |              |  |  |  |  |  |
| javaApplication1                                                                         |                                                                                            |              |  |  |  |  |  |
| 🖶 🍉 JavaApplication2                                                                     |                                                                                            |              |  |  |  |  |  |
| 🗄 💩 Tugas                                                                                | 22 - Gauthor Firkt FAROLIAN                                                                | -            |  |  |  |  |  |
|                                                                                          | 23                                                                                         | -            |  |  |  |  |  |
|                                                                                          |                                                                                            |              |  |  |  |  |  |
|                                                                                          | 26 public BarChart Fitri() {                                                               |              |  |  |  |  |  |
|                                                                                          | 27 initComponents();                                                                       |              |  |  |  |  |  |
|                                                                                          | <pre>28 this.setTitle("BAR CHART by FITRI FATHULILAH");</pre>                              |              |  |  |  |  |  |
|                                                                                          | 29 //membuat diagram/chart jfreechart                                                      |              |  |  |  |  |  |
|                                                                                          | 30 //Membuat/mengkakulasikan data char                                                     |              |  |  |  |  |  |
|                                                                                          | <pre>31 CategoryDataset dataset_fit = buildData();</pre>                                   |              |  |  |  |  |  |
|                                                                                          | 32 // Membuat chart berdasarkan data yang ada pada dataset                                 |              |  |  |  |  |  |
|                                                                                          | <pre>33 JFreeChart chart_fit = buildChart(dataset_fit, "Bar");</pre>                       |              |  |  |  |  |  |
| < >                                                                                      | 34 // Memasukan chart pada panel agar lebih mudah ditampilkan pada komponen swing containe | ~            |  |  |  |  |  |
| 🗗 🤃 Notifications 🛛 🔁 Output                                                             |                                                                                            | (2) 25:1 INS |  |  |  |  |  |

#### Method untuk Set nilai yang ingin ditampilkan pada grafik

```
private CategoryDataset buildData() {
```

```
DefaultCategoryDataset dataSet_fit = new DefaultCategoryDataset();
String[] Bulan = {"Januari", "Februari", "Maret", "April"};
int[] ODP_fit = {20,50,125,100};
int[] PDP_fit = {10,20,100,50};
int[] Sus_fit = {50,70,80,85};
int[] Pos_fit = {15,55,65,68};
```

```
int[] Death_fit = {5,45,60,74};
```

```
for (int i=0; i<Bulan.length; i++){
   String bln = String.valueOf(Bulan[i]);
   dataSet_fit.addValue(ODP_fit[i], "ODP", bln);
   dataSet_fit.addValue(PDP_fit[i], "PDP", bln);
   dataSet_fit.addValue(Sus_fit[i], "Suspect", bln);
   dataSet_fit.addValue(Pos_fit[i], "Positif", bln);
   dataSet_fit.addValue(Death_fit[i], "Kematian", bln);
}
return dataSet_fit;</pre>
```

## Dapat dilihat sebagai berikut

| 🔾 FitriFathulilah_171011400928 - Apache NetBeans IDE 11.1                                                                                                    |             |     | -                  | o ×                                                                                    |   |          |  |
|----------------------------------------------------------------------------------------------------|-------------|-----|--------------------|----------------------------------------------------------------------------------------|---|----------|--|
| <u>F</u> ile <u>E</u> dit <u>V</u> iew <u>N</u> avigate Source Ref <u>a</u> ctor <u>R</u> un <u>D</u> ebug <u>P</u> rofile Tea <u>m</u> <u>T</u> ools <u>W</u> indow <u>H</u> elp |             |     | Q Search (Ctrl +I) |                                                                                        |   |          |  |
| ************************************                                                                                                    |             |     |                    |                                                                                        |   |          |  |
| Projects × BarChart_Fitri - Navi                                                                                                    | Start P     | age | ×                  | 🖥 <sup>(b</sup> BarChart_Fitri.java 🗙 🔲 Home_Fitri.java 🗙                              |   |          |  |
| 🚆 🕀 🍉 DbJavaApplication                                                                                                    |             | BB  |                    |                                                                                        |   |          |  |
| 💾 🖨 🧶 FitriFathulilah_171011400928                                                                                                    |             |     |                    |                                                                                        |   |          |  |
| Source Packages                                                                                                    |             | _   |                    |                                                                                        |   |          |  |
| 🖃 🔠 FitriFath_171011400928                                                                                                    | 11400928 25 |     |                    |                                                                                        |   |          |  |
| BarChart_Fitri.java                                                                                                    | 26          | P   |                    | public BarChart_Fitri() {                                                              |   | _        |  |
| Home_Fitri.java                                                                                                    | 27          |     |                    | <pre>initComponents();</pre>                                                           |   |          |  |
| 🕀 🔛 FitriFathulilah_Pertemuan1                                                                                                    | 28          |     |                    | this.setTitle("BAR CHART by FITRI FATHULILAH");                                        |   | _        |  |
| FitriFathulilah_Pertemuan2                                                                                                    | 29          |     |                    | //membuat diagram/chart jfreechart                                                     |   |          |  |
| FitriFathulilah_Pertemuan3                                                                                                    | 30          |     |                    | //Membuat/mengkakulasikan data char                                                    |   |          |  |
| OAS_FitriFathulilah1/10114009                                                                                                    | 31          |     |                    | CategoryDataset dataset_fit = buildData();                                             |   |          |  |
| OIS_FitriFathulilah1/10114009                                                                                                    | 32          |     |                    | // Membuat chart berdasarkan data yang ada pada dataset                                |   |          |  |
|                                                                                                    | 33          |     |                    | <pre>JFreeChart chart_fit = buildChart(dataset_fit, "Bar");</pre>                      |   |          |  |
| Test Libraries                                                                                                    | 34          |     |                    | // Memasukan chart pada panel agar lebih mudah ditampikan pada komponen swing containe |   |          |  |
| Est Libraries                                                                                                    | 35          |     |                    | ChartPanel parchart_itt = new ChartPanel(Chart_itt);                                   |   | -        |  |
| JavaApplication1                                                                                                    | 36          |     |                    | //memasukan chart panel kegalam jpanel                                                 |   |          |  |
| B SavaApplication2                                                                                                    | 37          |     |                    | this.setContentPane(Darchart_IIt);                                                     |   |          |  |
| 🐨 🎯 Tugas                                                                                                    | 30          | -   |                    | 1                                                                                      |   |          |  |
|                                                                                                    | 39          |     |                    | prime (storouwDetect buildDete() (                                                     |   |          |  |
|                                                                                                    | 41          | Т   |                    | Defail CategoryDataset durisdat () (<br>Defail CategoryDataset durisdat () (           |   | -        |  |
|                                                                                                    | 42          |     |                    | String[] Bulan = ("Innuari" "Echouari" "Marat" Unril".                                 |   |          |  |
|                                                                                                    | 43          |     |                    | int[] ODP fit = (20.50.125.100).                                                       |   |          |  |
|                                                                                                    | 44          |     |                    | int[] ODF_II = (10,20,100,100);                                                        |   |          |  |
|                                                                                                    | 45          |     |                    | int[] Sug fit = (10,20,100,00,0);                                                      |   | _        |  |
|                                                                                                    | 46          |     |                    | int[] Pos fit = {15,55,65,68};                                                         |   | _        |  |
|                                                                                                    | 47          |     |                    | int[] Death fit = {5,45,60,74}:                                                        |   |          |  |
|                                                                                                    | 48          |     |                    |                                                                                        |   |          |  |
|                                                                                                    | 49          |     |                    | <pre>for (int i=0; i<bulan.length; i++)="" pre="" {<=""></bulan.length;></pre>         |   |          |  |
|                                                                                                    | 50          |     |                    | <pre>String bln = String.valueOf(Bulan[i]);</pre>                                      |   |          |  |
|                                                                                                    | 51          |     |                    | <pre>dataSet fit.addValue(ODP fit[i], "ODP", bln);</pre>                               |   |          |  |
|                                                                                                    | 52          |     |                    | <pre>dataSet fit.addValue(PDP fit[i], "PDP", bln);</pre>                               |   |          |  |
|                                                                                                    | 53          |     |                    | <pre>dataSet_fit.addValue(Sus_fit[i], "Suspect", bln);</pre>                           |   |          |  |
|                                                                                                    | 54          |     |                    | <pre>dataSet_fit.addValue(Pos_fit[i], "Positif", bln);</pre>                           |   |          |  |
|                                                                                                    | 55          |     |                    | <pre>dataSet_fit.addValue(Death_fit[i], "Kematian", bln);</pre>                        |   |          |  |
| < >>                                                                                                    | 56          |     |                    | }                                                                                      |   | v        |  |
| 🗗 🔃 Notifications 🔂 Output                                                                                                    |             |     |                    |                                                                                        | 2 | 39:1 INS |  |

## Dapat dilihat sebagai berikut

| 文 FitriFathulilah_171011400928 - Apache NetBeans IDE 11.1                                                                                                    |          |        | _                                                                                 | ø ×    |           |
|----------------------------------------------------------------------------------------------------|----------|--------|-----------------------------------------------------------------------------------|--------|-----------|
| <u>F</u> ile <u>E</u> dit <u>V</u> iew <u>N</u> avigate <u>S</u> ource Ref <u>a</u> ctor <u>R</u> un <u>D</u> ebug <u>P</u> rofile Tea <u>m</u> <u>T</u> ools <u>W</u> indow <u>H</u> elp                                                                                                    |          |        | Q Search (Ctrl +I)                                                                |        |           |
| 🔁 🔁 🖶 🍤 🍳 🛛 <default< th=""><th>config&gt;</th><th><math>\sim</math></th><th>🕒 - 🍸 🎇 🕨 - 🚯 - 🚯 - 🔁 - 258.4/4880MB- 🗞 🕼</th><th></th><th></th></default<>                                                                                                    | config>  | $\sim$ | 🕒 - 🍸 🎇 🕨 - 🚯 - 🚯 - 🔁 - 258.4/4880MB- 🗞 🕼                                         |        |           |
| Projects × BarChart_Fitri - Navi                                                                                                    | Start Pa | ge × [ | 🕽 <sup>@</sup> BarChart_Fitri.java 🗙 📄 Home_Fitri.java 🗙                          |        |           |
| 🕴 🕀 🍉 DbJavaApplication                                                                                                    | Source   | Design | History 🕼 🖉 - 🖉 - 🔽 💀 🖳 🖓 😓 🖳 🗇 🕼 의 🔲 🖉 💷                                         |        | 88        |
| 📇 🖕 b FitriFathulilah_171011400928                                                                                                    | 39       |        |                                                                                   |        |           |
| 🛄 🖨 📔 Source Packages                                                                                                    | 40       | -      | private CategoryDataset buildData() {                                             |        |           |
| 🖃 🔜 FitriFath_171011400928                                                                                                    | 41       |        | DefaultCategoryDataset dataSet fit = new DefaultCategoryDataset();                |        |           |
| ···· 📄 <sup>@</sup> BarChart_Fitri.java                                                                                                    | 42       |        | <pre>String[] Bulan = {"Januari", "Februari", "Maret", "April"};</pre>            |        | _         |
| 💼 Home_Fitri.java                                                                                                    | 43       |        | int[] ODP_fit = {20,50,125,100};                                                  |        |           |
| 🕀 🔠 FitriFathulilah_Pertemuan1                                                                                                    | 44       |        | int[] PDP_fit = {10,20,100,50};                                                   |        | _         |
| FitriFathulilah_Pertemuan2                                                                                                    | 45       |        | int[] Sus_fit = {50,70,80,85};                                                    |        |           |
| FitriFathulilah_Pertemuan3                                                                                                    | 46       |        | int[] Pos_fit = {15,55,65,68};                                                    |        |           |
| UAS_FitriFathulilah1710114009                                                                                                    | 47       |        | <pre>int[] Death_fit = {5,45,60,74};</pre>                                        |        |           |
| The second second | 48       |        |                                                                                   |        |           |
| Hereiter                                                                                                    | 49       |        | <pre>for (int i=0; i<bulan.length; i++)="" pre="" {<=""></bulan.length;></pre>    |        |           |
|                                                                                                    | 50       |        | <pre>String bln = String.valueOf(Bulan[i]);</pre>                                 |        |           |
|                                                                                                    | 51       |        | <pre>dataSet_fit.addValue(ODP_fit[i], "ODP", bln);</pre>                          |        |           |
| JavaApplication1                                                                                                    | 52       |        | <pre>dataSet_fit.addValue(PDP_fit[i], "PDP", bln);</pre>                          |        |           |
| Bridden Street                                                                                                    | 53       |        | <pre>dataSet_fit.addValue(Sus_fit[i], "Suspect", bln);</pre>                      |        |           |
| 🖽 🖉 Tugas                                                                                                    | 54       |        | <pre>dataSet_fit.addValue(Pos_fit[i], "Positif", bln);</pre>                      |        |           |
|                                                                                                    | 55       |        | <pre>dataSet_fit.addValue(Death_fit[i], "Kematian", bln);</pre>                   |        |           |
|                                                                                                    | 56       |        | }                                                                                 |        | —         |
|                                                                                                    | 57       |        | return dataSet_fit;                                                               |        |           |
|                                                                                                    | 58       | L      | }                                                                                 |        |           |
|                                                                                                    | 59       | _      |                                                                                   |        |           |
|                                                                                                    | 60       | -      | private JFreeChart buildChart(CategoryDataset dataset, String judul) {            |        | _         |
|                                                                                                    | 61       |        | JFreeChart chart = ChartFactory.createBarChart("Data Kasus Virus Corona",         |        |           |
|                                                                                                    | 62       |        | "Bulan", "Jumlah Kasus", dataset, Plotorientation. VERTICAL, true, true, true);   |        |           |
|                                                                                                    | 63       |        | ChartFrame cf = new ChartFrame("BAR CHART", chart);                               |        |           |
|                                                                                                    | 64       |        | return chart;                                                                     |        |           |
|                                                                                                    | 65       | -      | 3                                                                                 |        |           |
|                                                                                                    | 60       | -      |                                                                                   |        |           |
|                                                                                                    | 6/       |        | public static void main(String[] args) (                                          |        |           |
|                                                                                                    | 60       |        | uly (<br>UIManager setLockAndFeel/UIManager setSustemLockAndFeelClassNarr());     |        |           |
|                                                                                                    | 09       |        | <pre>Ofmanage1.getBookAndreet(Ofmanage1.getSystemBookAndreetClassName()); }</pre> |        |           |
|                                                                                                    | 71       |        |                                                                                   |        |           |
| 4                                                                                                    | 72       |        |                                                                                   |        | <u> </u>  |
|                                                                                                    | 12       |        |                                                                                   |        | · · · · · |
| Wothcations                                                                                                    |          |        |                                                                                   | (2) 39 | 9:1 INS   |

## Running Program

| 🟮 FitriFathulilah_171011400928 - Apache NetBeans IDE 11.1                                                                                                    |                                           | — @ ×                |  |  |  |  |  |
|----------------------------------------------------------------------------------------------------|-------------------------------------------|----------------------|--|--|--|--|--|
| <u>F</u> ile <u>E</u> dit <u>V</u> iew <u>N</u> avigate <u>S</u> ource Ref <u>a</u> ctor <u>R</u> un <u>D</u> ebug <u>P</u> rofile Tea <u>m</u> <u>T</u> ools <u>W</u> indow <u>H</u> elp                                                                                                    |                                           | Q ▼ Search (Ctrl +I) |  |  |  |  |  |
| 166.9/488.0MB 🚱 🍽 🥵 Kdefault config> 🗸 🌑 * 📅 🎇 🕨 * 🚯 * 🚯 * 166.9/488.0MB                                                                                                    |                                           |                      |  |  |  |  |  |
| File Edit Yiew Navigate Source Refactor Bun Debug Profile Team Tools Window Help      Projects X Home_Fitti-Navigat Projects X Home_Fitti-Navigat Projects X < |                                           | Q • Search (Ctrl +1) |  |  |  |  |  |
| Output - FitriFathulilah_171011400928 (run-single)                                                                                                    |                                           | ~ 문                  |  |  |  |  |  |
| <pre>Deleting: C:\USers\USER\Documents\:<br/>deps-jar:<br/>Updating property file: C:\Users\U<br/>Compiling 1 source file to C:\User<br/>compile=single:<br/>run-single:</pre>                                                                                                    |                                           | ~                    |  |  |  |  |  |
|                                                                                                    |                                           | >                    |  |  |  |  |  |
| 금 및 Notifications La Output                                                                                                    | FitriFathulilah_171011400928 (run-single) | ing 🛛 🖓 16:1 INS     |  |  |  |  |  |

#### Hasil program ketika Bar Chart di click

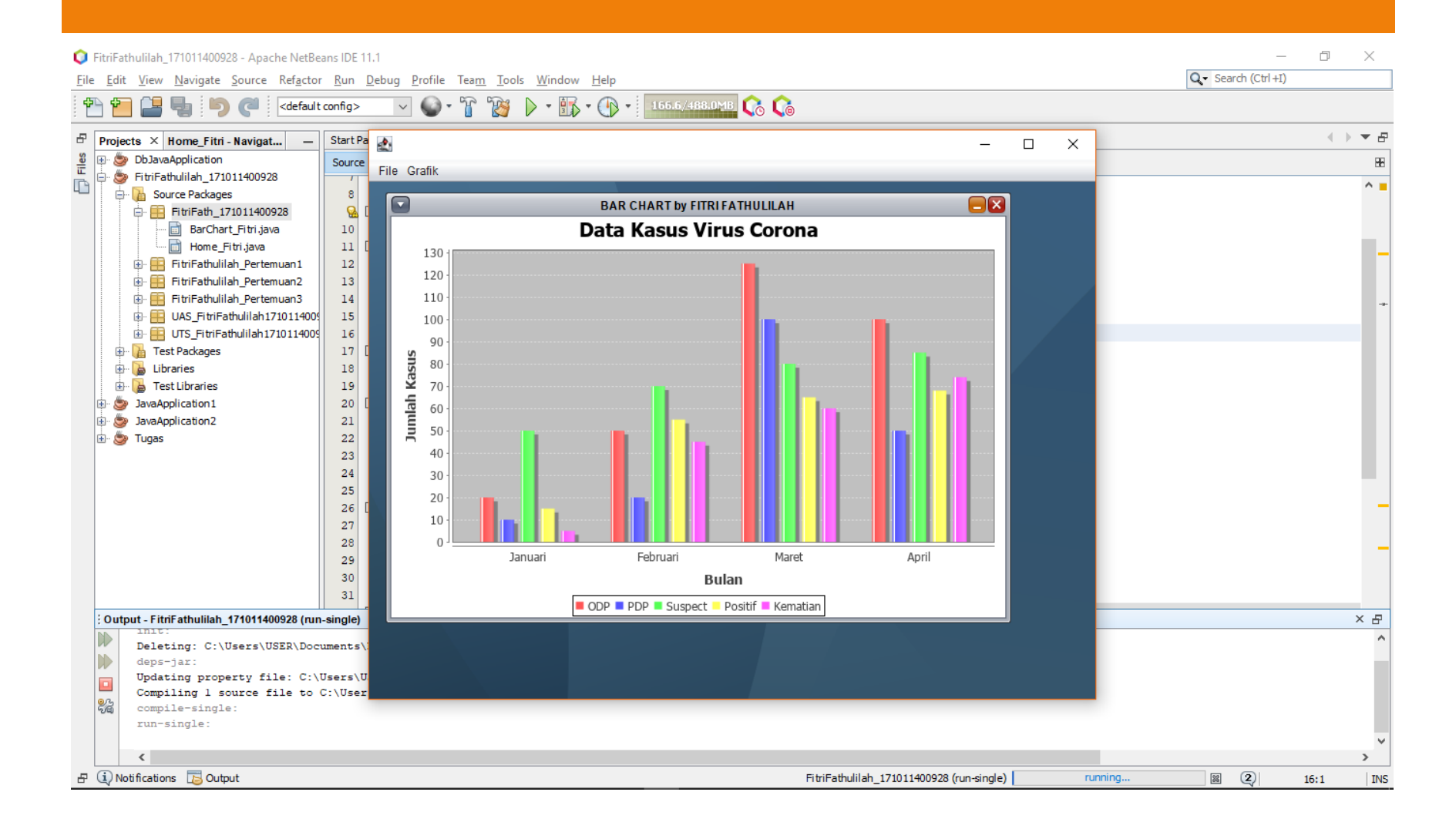

#### Tampilan Internal Frame Grafik Bar

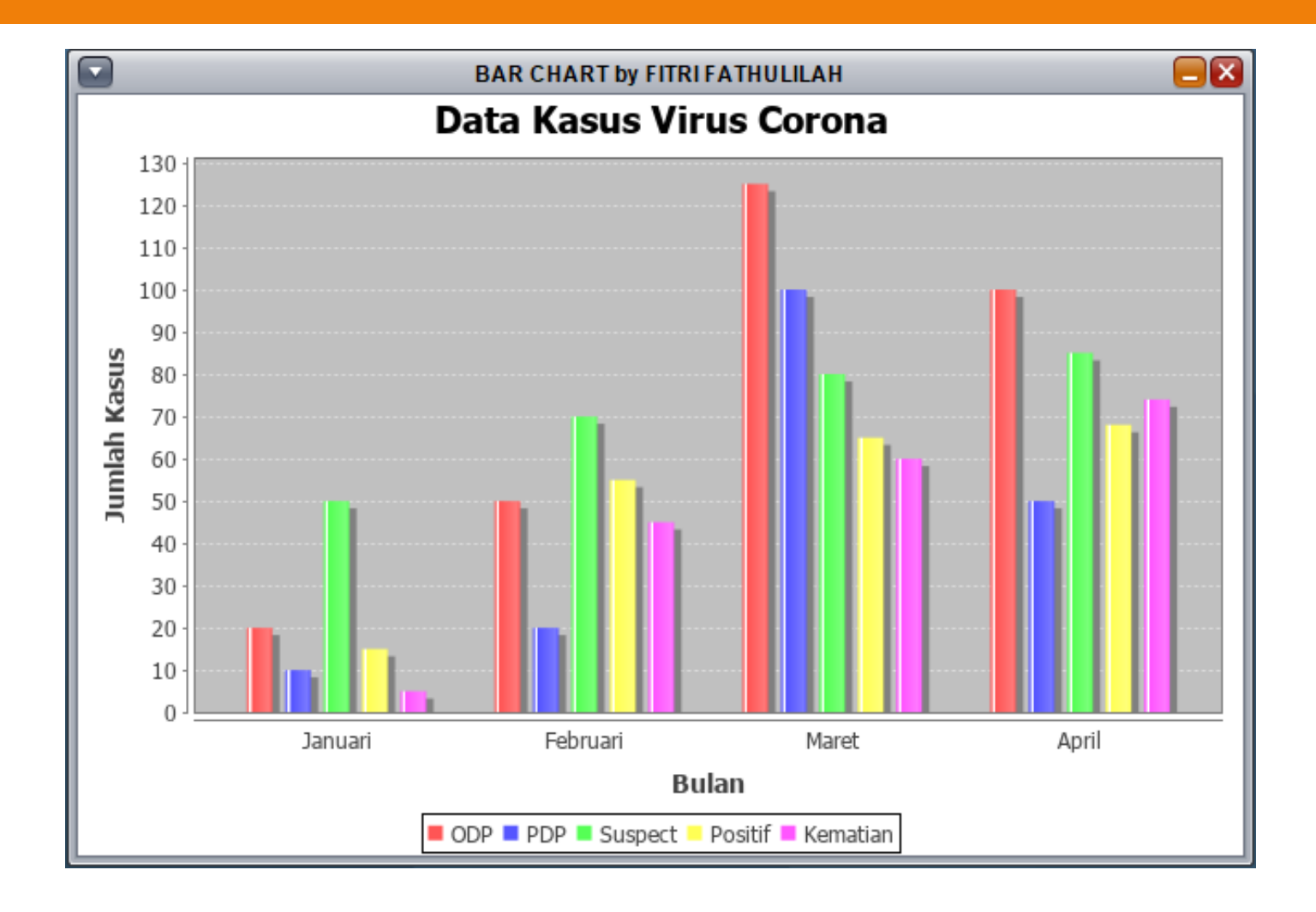